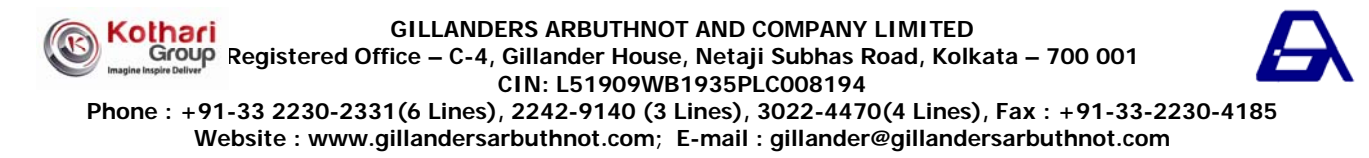

\_\_\_\_\_

ATTENDANCE SLIP (To be presented at the entrance)

|                                     | Serial No.: |
|-------------------------------------|-------------|
| Regd. Folio No. / DP ID & Client ID |             |
| Name and Address of the Shareholder |             |
| Joint Holder(s)                     |             |
| Number of Ordinary Shares held      |             |

- I hereby record my presence at the 81<sup>st</sup> Annual General Meeting of the Company being held on Thursday, the 3<sup>RD</sup> DAY OF SEPTEMBER, 2015 at 11-30 A.M. at the Mini Auditorium Hall of the Science City, J. B. S. Haldane Avenue, Kolkata – 700 046.
- 2. Signature of the Shareholder / Proxy present \_\_\_\_\_

-----

- 3. Shareholder / Proxy holder wishing to attend the Meeting must bring the Attendance slip, duly signed, to the Meeting and hand it over at the entrance.
- 4. Shareholder / Proxy holder desiring to attend the Meeting may bring his / her copy of the Annual Report for reference at the Meeting.
- Note: Please cut here and bring the above Attendance Slip to the Meeting.

## ELECTRONIC VOTING PARTICULARS

| EVSN<br>(Electronic Voting Sequence<br>Number) | User ID<br>(16 digit Demat Account / Folio<br>No. of Members holding shares in<br>Physical mode) | Permanent Account Number<br>(PAN)<br>(Original PAN as per point no. 1(viii) of<br>instructions on e-voting. |
|------------------------------------------------|--------------------------------------------------------------------------------------------------|----------------------------------------------------------------------------------------------------|
|                                                |                                                                                                  |                                                                                                    |

Note:

The voting period begins on Monday, 31<sup>st</sup> August, 2015 at 9.30 A.M. and ends on Wednesday, 2<sup>nd</sup> September, 2015 at 5.00 P.M. Thereafter, the voting module shall be disabled by CDSL. Kindly refer to the e-voting instructions on the reverse of this page.

## **INTRSUCTIONS ON ELECTRONIC VOTING**

- (i) The voting period begins on Monday, 31<sup>st</sup> August, 2015 at 9.30 A.M. and ends on Wednesday, 2<sup>nd</sup> September, 2015 at 5.00 P.M. During this period Shareholders' of the Company, holding shares either in physical form or in dematerialized form, as on the cut-off date of 27<sup>th</sup> August, 2015 may cast their vote electronically. The e-voting module shall be disabled by CDSL for voting thereafter.
- (ii) Shareholders who have already voted prior to the Meeting date would not be entitled to vote at the Meeting venue.
- (iii) The Shareholders should log on to the e-voting website <u>www.evotingindia.com</u>.
- (iv) Click on Shareholders.
- (v) Now Enter your User ID
  - 1. For CDSL: 16 digits beneficiary ID,
  - 2. For NSDL: 8 Character DP ID followed by 8 Digits Client ID,
  - 3. Members holding shares in Physical Form should enter Folio Number registered with the Company.
- (vi) Next enter the Image Verification as displayed and Click on Login.
- (vii) If you are holding shares in demat form and had logged on to <u>www.evotingindia.com</u> and voted on an earlier voting of any Company, then your existing password is to be used.
- (viii) If you are a first time user follow the steps given below:

|                                                    | For Members holding shares in Demat Form and Physical Form                                                                                                    |
|----------------------------------------------------|----------------------------------------------------------------------------------------------------|
| PAN                                                | Enter your 10 digit alpha-numeric PAN issued by Income Tax Department (Applicable for both Demat Shareholders as well as Physical Shareholders)                                                                                                    |
|                                                    | <ul> <li>Members who have not updated their PAN with the Company/Depository Participant are requested to use the first two letters of their name and the 8 digits of the sequence number in the PAN field.</li> <li>In case the sequence number is less than 8 digits enter the applicable number of 0's before the number after the first two characters of the name in CAPITAL letters. Eg. If your name is Ramesh Kumar with sequence number 1 then enter RA00000001 in the PAN field.</li> </ul> |
| Dividend Bank Details<br>OR Date of Birth<br>(DOB) | <ul> <li>Enter the Dividend Bank Details or Date of Birth (in dd/mm/yyyy format) as recorded in your Demat Account or in the Company records in order to login.</li> <li>If both the details are not recorded with the Depository or Company please enter the Member ID / Folio Number in the Dividend Bank details field as mentioned in instruction (v).</li> </ul>                                                                                                    |

(ix) After entering these details appropriately, click on "SUBMIT" tab.

(x) Members holding shares in physical form will then directly reach the Company selection screen. However, Members holding shares in demat form will now reach 'Password Creation' menu wherein they are required to mandatorily enter their login password in the new password field. Kindly note that this password is to be also used by the demat holders for voting for resolutions of any other Company on which they are eligible to vote, provided that Company opts for e-voting through CDSL platform. It is strongly recommended not to share your password with any other person and take utmost care to keep your password confidential.

(xi) For Members holding shares in physical form, the details can be used only for e-voting on the resolutions contained in this Notice.

- (xii) Click on the EVSN for the relevant Gillanders Arbuthnot and Company Limited on which you choose to vote.
- (xiii) On the voting page, you will see "RESOLUTION DESCRIPTION" and against the same the option "YES/NO" for voting. Select the option YES or NO as desired. The option YES implies that you assent to the Resolution and option NO implies that you dissent to the Resolution.
- (xiv) Click on the "RESOLUTIONS FILE LINK" if you wish to view the entire Resolution details.
- (xv) After selecting the resolution you have decided to vote on, click on "SUBMIT". A confirmation box will be displayed. If you wish to confirm your vote, click on "OK", else to change your vote, click on "CANCEL" and accordingly modify your vote.
- (xvi) Once you "CONFIRM" your vote on the resolution, you will not be allowed to modify your vote.
- (xvii) You can also take a print of the votes cast by clicking on "Click here to print" option on the Voting page.
- (xviii) If a demat account holder has forgotten the login password then Enter the User ID and the image verification code and Click on Forgot Password & enter the details as prompted by the system.

## (xix) Note for Non – Individual Shareholders and Custodians

- Non-Individual Shareholders (i.e. other than Individuals, HUF, NRI, etc.) and Custodian are required to log on to <u>www.evotingindia.com</u> and register themselves as Corporates.
- A scanned copy of the Registration Form bearing the stamp and sign of the entity should be emailed to <u>helpdesk.evoting@cdslindia.com</u>.
- After receiving the login details a Compliance User should be created using the admin login and password. The Compliance User would be able to link the account(s) for which they wish to vote on.
- The list of accounts linked in the login should be mailed to <u>helpdesk.evoting@cdslindia.com</u> and on approval of the accounts they would be able to cast their vote.
- A scanned copy of the Board Resolution and Power of Attorney (POA) which they have issued in favour of the Custodian, if any, should be uploaded in PDF format in the system for the Scrutinizer to verify the same.
- (xx) In case you have any queries or issues regarding e-voting, you may refer the Frequently Asked Questions ("FAQs") and e-voting manual available at <u>www.evotingindia.com</u>, under help section or write an email to <u>helpdesk.evoting@cdslindia.com</u>.
- (xxi) Any person who acquire shares and becomes Member after dispatch of Notice of the 81<sup>st</sup> Annual General Meeting and holds shares as on the 'cut off' date of 27<sup>th</sup> August, 2015, may obtain the sequence number for remote e-voting by sending a request to the Company's RTA at <u>mdpl@cal.vsnl.net.in</u>